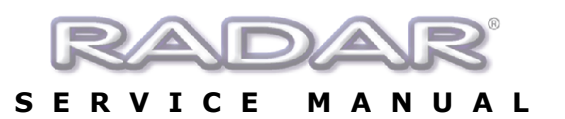

## **CMOS Setup for EPoX EP-3VWB Motherboard**

Immediately after the memory test, hit the **[Delete]** key to enter CMOS setup. (This must be done on a PC keyboard connected on the back of the RADAR<sup>®</sup>.)

1. Choose Load Optimized Defaults, hit [Enter], [Y], [Enter] to load the defaults.

| >STANDARD CMOS FEATURES       | >FREQUENCY/VOLTAGE CONTROL |
|-------------------------------|----------------------------|
| >ADVANCED BIOS FEATURES       | >LOAD FAIL-SAFE DEFAULTS   |
| >ADVANCED CHIPSET FEATURES    | >LOAD OPTIMIZED DEFAULTS   |
| >INTEGRATED PERIPHERALS       | >SET SUPERVISOR PASSWORD   |
| >POWER MANAGEM Load Optimized | Detaults (Y/N)? SWORD      |
| >PNP/PCI CONFIGURATION        | >SAVE & EXIT SETUP         |
| >PC HEALTH STATUS             | >EXIT WITHOUT SAVING       |
| Esc : Quit                    | 🗼 🚽 🔶 🔫 : Select Item      |
| F10 : Save & Exit Setup       | 1 🕴                        |
|                               |                            |

2. a) Select Standard CMOS Features, hit [Enter]

| STANDARD CMOS FEATURES    | >FREQUENCY/VOLTAGE CONTROL |
|---------------------------|----------------------------|
| ADVANCED BIOS FEATURES    | >LOAD FAIL-SAFE DEFAULTS   |
| ADVANCED CHIPSET FEATURES | >LOAD OPTIMIZED DEFAULTS   |
| INTEGRATED PERIPHERALS    | >SET SUPERVISOR PASSWORD   |
| POWER MANAGEMENT          | >SET USER PASSWORD         |
| PNP/PCI CONFIGURATION     | >SAVE & EXIT SETUP         |
| PC HEALTH STATUS          | >EXIT WITHOUT SAVING       |
|                           |                            |

b) Make the following changes:

- Change Date (mm:dd:yy) to current date
- Change Time (hh:mm:ss) to current time
- Change Halt On to No Errors.

c) Hit [Esc] to exit

| Time (hh:mm:ss)       | 1 ue, April 29          |
|-----------------------|-------------------------|
|                       | 2.11.47                 |
| >IDE Primary Master   | Model # of system drive |
| >IDE Primary Slave    | None                    |
| >IDE Secondary Master | Model # of backup       |
| device                |                         |
| >IDE Secondary Slave  | None                    |
|                       |                         |
| Drive A               | 1.44M, 3.5 in           |
| Drive B               | None                    |
| Video                 | EGAN/GA                 |
| Halt On               | No Errors               |
|                       |                         |
| Base Memory           | 640K                    |
| Extended Memory       | Parallels memory test   |
|                       |                         |

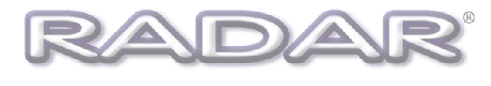

#### 3. a) Select Advanced BIOS Features, hit [Enter]

>STANDARD CMOS FEATURES >ADVANCED BIOS FEATURES >ADVANCED CHIPSET FEATURES >INTEGRATED PERIPHERALS >POWER MANAGEMENT >PNP/PCI CONFIGURATION >PC HEALTH STATUS

>FREQUENCY/VOLTAGE CONTROL
 >LOAD FAIL-SAFE DEFAULTS
 >LOAD OPTIMIZED DEFAULTS
 >SET SUPERVISOR PASSWORD
 >SET USER PASSWORD
 >SAVE & EXIT SETUP
 >EXIT WITHOUT SAVING

b) Make the following changes:

- Change First Boot Device to HDD-0
- Change Second Boot Device to Floppy
- Change Third Boot Device to Disabled
- Change Boot Other Device to Disabled

c) Hit [Esc] to exit

| virus warning             | Disabled |
|---------------------------|----------|
| CPU Internal cache        | Enabled  |
| External Cache            | Enabled  |
| CPU L2 Cache ECC Checking | Disabled |
| Processor number Feature  | Enabled  |
| Quick power on self test  | Enabled  |
| First Boot Device         | HDD-0    |
| Second Boot Device        | Floppy   |
| Third Boot Device         | Disabled |
| Boot other device         | Disabled |
| Swap floppy drive         | Disabled |
| Boot up floppy seek       | Enabled  |
| Boot up Numlock Status    | ON       |
| Gate A20 Option           | Normal   |
| Typematic Rate Setting    | Disabled |
| Typematic Rate(Chars/sec) | 6        |
| Security Option           | Setup    |
| OS Select For DRAM>64MB   | NON-OS2  |
|                           |          |

4. a) Select Advanced Chipset Features, hit [Enter]

>STANDARD CMOS FEATURES >ADVANCED BIOS FEATURES >ADVANCED CHIPSET FEATURES >INTEGRATED PERIPHERALS >POWER MANAGEMENT >PNP/PCI CONFIGURATION >PC HEALTH STATUS

>FREQUENCY/VOLTAGE CONTROL >LOAD FAIL-SAFE DEFAULTS >LOAD OPTIMIZED DEFAULTS >SET SUPERVISOR PASSWORD >SET USER PASSWORD >SAVE & EXIT SETUP >EXIT WITHOUT SAVING

b) Make the following changes:

- Change Video Ram Cacheable to Disabled
- Change USB Keyboard Support to Enabled

c) Hit [Esc] to exit

| Book 0/1 DBAM Timing    | SDBAM Foot |
|-------------------------|------------|
| Bank 0/1 DRAW Timing    | SDRAW Fast |
| Bank 2/3 DRAM Timing    | SDRAM Fast |
| SDRAM Cycle Length      | 3          |
| Bank Interleave         | Disabled   |
| Memory Hole             | Disabled   |
| P2C/C2P Concurrency     | Enabled    |
| Fast R-W Turn Around    | Disabled   |
| System BIOS Cacheable   | Disabled   |
| Video RAM cacheable     |            |
| Disabled                |            |
| Frame Buffer Size       | 8M         |
| AGP Aperture Size       | 64M        |
| OnChip USB              | Enabled    |
| OnChip USB 2            | Enabled    |
| USB Keyboard Support    | Enabled    |
| OnChip Sound            | Enabled    |
| OnChip Modem            | Disable    |
| CPU to PCI Write Buffer | Enabled    |
| PCI Dynamic Bursting    | Enabled    |
| PCI Master 0 WS Write   | Enabled    |
|                         |            |
|                         |            |
|                         |            |

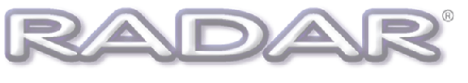

5. a) Select Integrated >STANDARD CMOS FEATURES >FREQUENCY/VOLTAGE CONTROL Peripherals, hit [Enter] >ADVANCED BIOS FEATURES >LOAD FAIL-SAFE DEFAULTS >ADVANCED CHIPSET FEATURES >LOAD OPTIMIZED DEFAULTS >INTEGRATED PERIPHERALS >SET SUPERVISOR PASSWORD >POWER MANAGEMENT >SET USER PASSWORD >PNP/PCI CONFIGURATION >SAVE & EXIT SETUP >PC HEALTH STATUS >EXIT WITHOUT SAVING

b) Make the following changes:

- Change Sound Blaster to Enabled
- Change SB IRQ Select to IRQ 10

c) Hit [Esc] to exit

| Onboard Parallel Port  | 378/IRQ7 |
|------------------------|----------|
| Onboard Parallel Mode  | ECP/EPP  |
| ECP Mode Uses DMA 3    |          |
| Parallel Port EPP Type | EPP1.9   |
| Onboard Legacy Audio   | Enabled  |
| Sound Blaster          | Enabled  |
| SB I/O Base Address    | 220H     |
| SB IRQ Select          | IRQ 10   |
| SB DMA Select          | DMA 1    |
| MPU-401                | Disabled |
|                        |          |

No

....

PNP OS Installed

| 6  | a) Salaat <b>BnB/BCI</b>     | >STANDARD CMOS FEATURES    | >FREQUENCY/VOLTAGE CONTROL |
|----|------------------------------|----------------------------|----------------------------|
| 0. | a) Select FIF/FCI            | >ADVANCED BIOS FEATURES    | >LOAD FAIL-SAFE DEFAULTS   |
|    | configurations, fill [Enter] | >ADVANCED CHIPSET FEATURES | >LOAD OPTIMIZED DEFAULTS   |
|    |                              | >INTEGRATED PERIPHERALS    | >SET SUPERVISOR PASSWORD   |
|    |                              | >POWER MANAGEMENT          | >SET USER PASSWORD         |
|    |                              | >PNP/PCI CONFIGURATION     | >SAVE & EXIT SETUP         |
|    |                              | >PC HEALTH STATUS          | >EXIT WITHOUT SAVING       |
|    |                              |                            |                            |

Disabled Reset Configuration Data b) Make the following changes: **Resources Controlled By** Manual >IRQ Resources Press Enter Change Resources Controlled By to Manual >DMA Resources Press Enter Move cursor to IRQ Resources and hit [Enter]. • PCI/VGA Palette Snoop Disabled Assign IRQ For VGA Enabled Assign IRQ For USB Enabled c) Change IRQ-5 assigned to Legacy ISA, hit [Esc] IRQ-3 assigned to PCI/ISA PnP IRQ-4 assigned to PCI/ISA PnP IRQ-5 assigned to Legacy ISA IRQ-7 PCI/ISA PnP assigned to IRQ-9 PCI/ISA PnP d) Hit [Esc] to exit assigned to IRQ-10 assigned to PCI/ISA PnP

| 7. | Select Save & Exit Setup, hit     | >STANDARD CMOS FEATURES    | >FREQUENCY/VOLTAGE CONTROL |
|----|-----------------------------------|----------------------------|----------------------------|
|    | [Enter], [Y], [Enter] to save and | >ADVANCED BIOS FEATURES    | >LOAD FAIL-SAFE DEFAULTS   |
|    | boot RADAR <sup>®</sup> .         | >ADVANCED CHIPSET FEATURES | >LOAD OPTIMIZED DEFAULTS   |
|    |                                   | >INTEGRATED PERI           | SOR PASSWORD               |
|    |                                   | >POWER MANAGEMENT          | >SET USER PASSWORD         |
|    |                                   | >PNP/PCI CONFIGURATION     | >SAVE & EXIT SETUP         |
|    |                                   | >PC HEALTH STATUS          | >EXIT WITHOUT SAVING       |

END of CMOS setup for EpOX EP-3VWB+ motherboard.

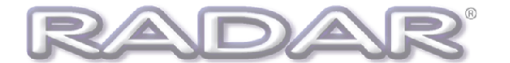

# **CMOS Setup for DFI CA64-TC Motherboard**

Immediately after the memory test, hit the **[Delete]** key to enter CMOS setup. (This must be done on a PC keyboard connected on the back of the RADAR<sup>®</sup>.)

1. Choose Load Optimized Defaults, hit [Enter], [Y], [Enter] to load the defaults.

| >STANDARD CMOS FEATURES       | >FREQUENCY/VOLTAGE CONTROL |
|-------------------------------|----------------------------|
| >ADVANCED BIOS FEATURES       | >LOAD FAIL-SAFE DEFAULTS   |
| >ADVANCED CHIPSET FEATURES    | >LOAD OPTIMIZED DEFAULTS   |
| >INTEGRATED PERIPHERALS       | >SET SUPERVISOR PASSWORD   |
| >POWER MANAGEM Load Optimized | Detaults (Y/N)? SWORD      |
| >PNP/PCI CONFIGURATION        | >SAVE & EXIT SETUP         |
| >PC HEALTH STATUS             | >EXIT WITHOUT SAVING       |
| Esc : Quit                    | 🗼 🚽 🔶 🗲 : Select Item      |
| F10 : Save & Exit Setup       | I V                        |

2. a) Select Standard CMOS Features, hit [Enter] 

 >STANDARD CMOS FEATURES
 >FREQUENCY/VOLTAGE CONTROL

 >ADVANCED BIOS FEATURES
 >LOAD FAIL-SAFE DEFAULTS

 >ADVANCED CHIPSET FEATURES
 >LOAD OPTIMIZED DEFAULTS

 >INTEGRATED PERIPHERALS
 >SET SUPERVISOR PASSWORD

 >POWER MANAGEMENT
 >SET USER PASSWORD

 >PNP/PCI CONFIGURATION
 >SAVE & EXIT SETUP

 >PC HEALTH STATUS
 >EXIT WITHOUT SAVING

b) Make the following changes:

- Change Date (mm:dd:yy) to current date
- Change Time (hh:mm:ss) to current time
- Change Halt On to No Errors

c) Hit [Esc] to exit

|      | Date (mm:dd:yy)       | Tue, April 29              |
|------|-----------------------|----------------------------|
|      | Time (hh:mm:ss)       | 2:11:47                    |
|      |                       |                            |
|      | >IDE Primary Master   | Model # of system drive    |
| data | SIDE Primary Slave    | None<br>Madal # af haalwar |
| uale | Side Secondary Master | wodel # of backup          |
| time |                       | Nama                       |
| unio | SIDE Secondary Slave  | None                       |
|      |                       | 1.44M 3.5 in               |
|      | Drive B               | None                       |
|      | 2                     |                            |
|      | Video                 | EGA/VGA                    |
|      | Halt On               | No Errors                  |
|      |                       |                            |
|      | Base Memory           | 640K                       |
|      | Extended Memory       | Parallels memory test      |
|      |                       |                            |

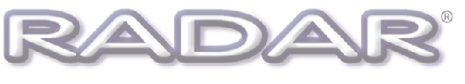

3. a) Select Advanced BIOS Features, hit [Enter] >STANDARD CMOS FEATURES >ADVANCED BIOS FEATURES >ADVANCED CHIPSET FEATURES >INTEGRATED PERIPHERALS >POWER MANAGEMENT >PNP/PCI CONFIGURATION >PC HEALTH STATUS >FREQUENCY/VOLTAGE CONTROL >LOAD FAIL-SAFE DEFAULTS >LOAD OPTIMIZED DEFAULTS >SET SUPERVISOR PASSWORD >SET USER PASSWORD >SAVE & EXIT SETUP >EXIT WITHOUT SAVING

- b) Make the following changes:
  - Change First Boot Device to HDD-0
  - Change Second Boot Device to Floppy
  - Change Third Boot Device to Disabled
  - Change Boot Other Device to Disabled
  - Change Boot up floppy seek to Disabled
- c) Hit [Esc] to exit

| Virus Warning             | Disabled |
|---------------------------|----------|
| CPU Internal cache        | Enabled  |
| External Cache            | Enabled  |
| CPU L2 Cache ECC Checking | Disabled |
| Processor number Feature  | Enabled  |
| Quick power on self test  | Enabled  |
| First Boot Device         | HDD-0    |
| Second Boot Device        | Floppy   |
| Third Boot Device         | Disabled |
| Boot other device         | Disabled |
| Swap floppy drive         | Disabled |
| Boot up floppy seek       | Disabled |
| Boot up Numlock Status    | ON       |
| Gate A20 Option           | Normal   |
| Typematic Rate Setting    | Disabled |
| Typematic Rate(Chars/sec) | 6        |
| Security Option           | Setup    |
| OS Select For DRAM>64MB   | NON-OS2  |
|                           |          |

4. a) Select Advanced Chipset Features, hit [Enter]

>STANDARD CMOS FEATURES >ADVANCED BIOS FEATURES **>ADVANCED CHIPSET FEATURES** >INTEGRATED PERIPHERALS >POWER MANAGEMENT >PNP/PCI CONFIGURATION >PC HEALTH STATUS

>FREQUENCY/VOLTAGE CONTROL >LOAD FAIL-SAFE DEFAULTS >LOAD OPTIMIZED DEFAULTS >SET SUPERVISOR PASSWORD >SET USER PASSWORD >SAVE & EXIT SETUP >EXIT WITHOUT SAVING

- b) Make the following changes:
  - Change **DRAM Clock** to **Host CLK**
  - Change USB Keyboard Support to Enabled
- c) Hit [Esc] to exit

| DRAM Timing             | Fast     |
|-------------------------|----------|
| SDRAM Cycle Length      | 3        |
| DRAM Clock              | Host CLK |
| Memory Hole             | Disabled |
| P2C/C2P Concurrency     | Enabled  |
| Fast R-W Turn Around    | Enabled  |
| AGP Aperture Size       | 64M      |
| AGP-4X Mode             | Enabled  |
| AGP Fast Write          | Disabled |
| OnChip USB              | Enabled  |
| USB Keyboard Support    | Enabled  |
| CPU to PCI Write Buffer | Enabled  |
| PCI Dynamic Bursting    | Enabled  |
| PCI Master 0 WS Write   | Enabled  |
| PCI Delay Transaction   | Enabled  |

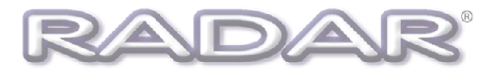

a) Select Integrated 5. Peripherals, hit [Enter] >STANDARD CMOS FEATURES ADVANCED BIOS FEATURES ADVANCED CHIPSET FEATURES INTEGRATED PERIPHERALS >POWER MANAGEMENT >PNP/PCI CONFIGURATION >PC HEALTH STATUS

>FREQUENCY/VOLTAGE CONTROL >LOAD FAIL-SAFE DEFAULTS >LOAD OPTIMIZED DEFAULTS >SET SUPERVISOR PASSWORD >SET USER PASSWORD >SAVE & EXIT SETUP >EXIT WITHOUT SAVING

- b) Change Onboard Legacy Audio to Disabled
- c) Hit [Esc] to exit

6.

| •••                    |
|------------------------|
| ECP Mode Use DMA       |
| Parallel Port EPP Type |
| OnChip Sound           |
| Onboard Legacy Audio   |
| Sound Blaster          |
| SB I/O Base Address    |
|                        |

EPP1.9 Enabled Disabled Disabled 220H

No

Disabled

a) Select PnP/PCI >STANDARD CMOS FEATURES >FREQUENCY/VOLTAGE CONTROL Configurations, hit [Enter] >ADVANCED BIOS FEATURES >LOAD FAIL-SAFE DEFAULTS >ADVANCED CHIPSET FEATURES >LOAD OPTIMIZED DEFAULTS INTEGRATED PERIPHERALS >SET SUPERVISOR PASSWORD >POWER MANAGEMENT >SET USER PASSWORD >PNP/PCI CONFIGURATION >SAVE & EXIT SETUP >PC HEALTH STATUS >EXIT WITHOUT SAVING

b) Make the following changes:

- Change Resources Controlled By to Manual
- Move cursor to IRQ Resources and hit [Enter].

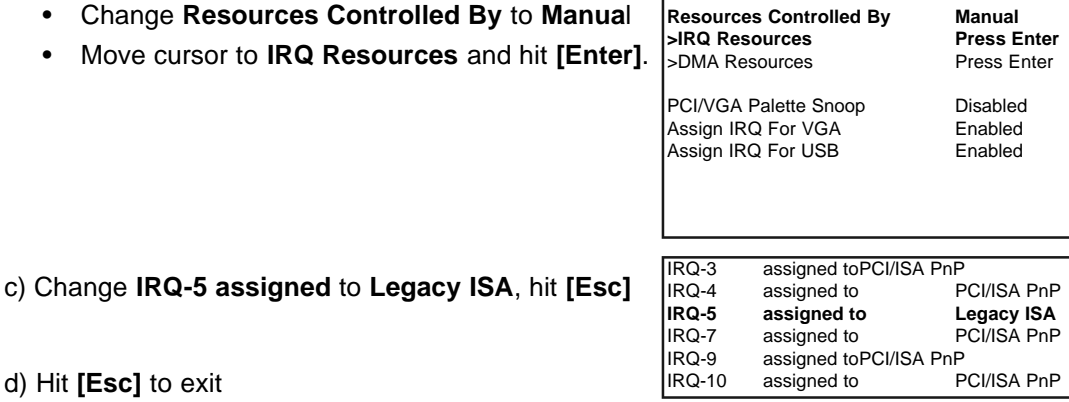

d) Hit [Esc] to exit

Select Save & Exit Setup, hit 7. [Enter], [Y], [Enter] to save and boot RADAR<sup>®</sup>.

| >STANDARD CMOS FEATURES             | >FREQUENCY/VOLTAGE CONTROL |
|-------------------------------------|----------------------------|
| >ADVANCED BIOS FEATURES             | >LOAD FAIL-SAFE DEFAULTS   |
| >ADVANCED CHIPSET FEATURES          | >LOAD OPTIMIZED DEFAULTS   |
| >INTEGRATED PERIFICATED PERIFICATED | SETUP (Y/N)? SOR PASSWORD  |
| >POWER MANAGEMENT                   | >SET USER PASSWORD         |
| >PNP/PCI CONFIGURATION              | >SAVE & EXIT SETUP         |
| >PC HEALTH STATUS                   | >EXIT WITHOUT SAVING       |

PNP OS Installed

Reset Configuration Data

END of CMOS setup for DFI CA64-TC motherboard.

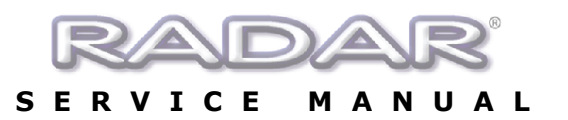

# **CMOS Setup for Gigabyte Motherboard**

Immediately after the memory test, hit the **[Delete]** key to enter CMOS setup. (This must be done on a PC keyboard connected on the back of the RADAR<sup>®</sup>.)

1. Choose Load Performance Defaults, hit [Enter], [Y], [Enter] to load the defaults.

| >STANDARD CMOS FEATURES                              | >INTEGRATED PERIPHERALS |  |
|------------------------------------------------------|-------------------------|--|
| >BIOS FEATURES SETUP                                 | >SUPERVISOR PASSWORD    |  |
| >CHIPSET FEATURES SETUP                              | >USER PASSWORD          |  |
| >POWER MANAGEMENT SETUP                              | >IDE HDD AUTO DETECTION |  |
| >PNP/PCI CONFIGUELoad Optimized Detaults (Y/N)? ETUP |                         |  |
| >LOAD BIOS DEFAULTS                                  | >EXIT WITHOUT SAVING    |  |
| >LOAD PERFORMANCE DEFAULTS                           |                         |  |
| Esc : Quit                                           | 🖌 🚽 🔶 🗲 : Select Item   |  |
| F10 : Save & Exit Setup                              | 1 🔻                     |  |
|                                                      |                         |  |

2. a) Select Standard CMOS Features, hit [Enter]

c) Hit [Esc] to exit

| STANDARD CMOS FEATURES             | >INTEGRATED PERIPHERALS |
|------------------------------------|-------------------------|
| BIOS FEATURES SETUP                | >SUPERVISOR PASSWORD    |
| CHIPSET FEATURES SETUP             | >USER PASSWORD          |
| POWER MANAGEMENT SETUP             | >IDE HDD AUTO DETECTION |
| PNP/PCI CONFIGURATION              | >SAVE & EXIT SETUP      |
| LOAD BIOS DEFAULTS <b>&gt;LOAD</b> | >EXIT WITHOUT SAVING    |
| ERFORMANCE DEFAULTS                |                         |
|                                    |                         |

b) Make the following changes:

- Change Date (mm:dd:yy) to current date
- Change Time (hh:mm:ss) to current time

| Date (mm:dd:yy)                                                                                                    | Tue, April 29                                                       |
|----------------------------------------------------------------------------------------------------|---------------------------------------------------------------------|
| Time (hh:mm:ss)                                                                                                    | 2:11:47                                                             |
| <ul> <li>&gt;IDE Primary Master</li> <li>&gt;IDE Primary Slave</li> <li>&gt;IDE Secondary Master</li> <li>&gt;IDE Secondary Slave</li> </ul> | Model # of system drive<br>None<br>Model # of backup device<br>None |
| Drive A<br>Drive B                                                                                                    | 1.44M, 3.5 in<br>None                                               |

Video EGA/VGA

| 3. | a) Select BIOS Features Setup. | >STANDARD CMOS FEATURES             | >INTEGRATED PERIPHERALS |
|----|--------------------------------|-------------------------------------|-------------------------|
|    | hit [Enter]                    | >BIOS FEATURES SETUP                | >SUPERVISOR PASSWORD    |
|    | []                             | >CHIPSET FEATURES SETUP             | >USER PASSWORD          |
|    |                                | >POWER MANAGEMENT SETUP             | >IDE HDD AUTO DETECTION |
|    |                                | >PNP/PCI CONFIGURATION              | >SAVE & EXIT SETUP      |
|    |                                | >LOAD BIOS DEFAULTS <b>&gt;LOAD</b> | >EXIT WITHOUT SAVING    |
|    |                                | PERFORMANCE DEFAULTS                |                         |
|    |                                |                                     |                         |

| b) Change Boot Sequence to C, A, SCSI | Virus Warning                  | Disabled               |  |
|---------------------------------------|--------------------------------|------------------------|--|
| c) Hit <b>[Esc]</b> to exit           | Boot from LAN first            | Disabled               |  |
|                                       | Boot Sequence<br>VGA boot from | C,A,SCSI<br><b>AGP</b> |  |
|                                       | Boot up floppy seek            | Enabled                |  |
|                                       | Boot up Numlock Status         | ON                     |  |
|                                       | Memory parity check            | Disabled               |  |
|                                       | Typematic Rate Setting         | Disabled               |  |
|                                       | Typematic Rate(Chars/sec)      | 6                      |  |
|                                       | Typematic Delay (Msec)         | 250                    |  |
|                                       | Security Option                | Setup                  |  |
|                                       | PCI/VGA palette snoop          | Disabled               |  |

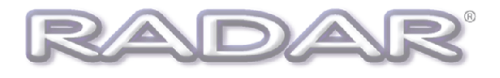

5. a) Select PnP/PCI Configuration, hit [Enter] >STANDARD CMOS FEATURES >BIOS FEATURES SETUP >CHIPSET FEATURES SETUP >POWER MANAGEMENT SETUP >PNP/PCI CONFIGURATION >LOAD BIOS DEFAULTS>LOAD PERFORMANCE DEFAULTS >INTEGRATED PERIPHERALS >SUPERVISOR PASSWORD >USER PASSWORD >IDE HDD AUTO DETECTION >SAVE & EXIT SETUP >EXIT WITHOUT SAVING

- b) Make the following changes:
  - Change Resources Controlled By to Manual
  - Change IRQ-5 assigned to to Legacy ISA
- c) Hit [Esc] to exit

| PNP US  | Sinstalled         | NO          |
|---------|--------------------|-------------|
| Resour  | ces Controlled By  | Manual      |
| Reset C | Configuration Data | Disabled    |
| IRQ-3   | assigned to        | PCI/ISA PnP |
| IRQ-4   | assigned to        | PCI/ISA PnP |
| IRQ-5   | assigned to        | Legacy ISA  |
| IRQ-7   | assigned to        | PCI/ISA PnP |
| IRQ-9   | assigned to        | PCI/ISA PnP |
| IRQ-10  | assigned to        | PCI/ISA PnP |

|                           |                                   | PERFORMANCE DEFAULTS                                |                           |
|---------------------------|-----------------------------------|-----------------------------------------------------|---------------------------|
|                           |                                   | >LOAD BIOS DEFAULTS <b>&gt;LOAD</b>                 | >EXIT WITHOUT SAVING      |
|                           |                                   | >PNP/PCI CONFIGURATION                              | >SAVE & EXIT SETUP        |
| boot RADAR <sup>®</sup> . |                                   | >POWER MANAGEM SAVE AND EXIT SETUP (Y/N)? DETECTION |                           |
|                           | [Enter], [Y], [Enter] to save and | >CHIPSET FEATURE <u>S SETUP</u>                     | <u>&gt;USER PASSW</u> ORD |
| о.                        |                                   | >BIOS FEATURES SETUP                                | >SUPERVISOR PASSWORD      |
| c                         | Coloct Cove 9 Exit Cotum bit      | >STANDARD CMOS FEATURES                             | >INTEGRATED PERIPHERALS   |

END of CMOS setup for Gigabyte GA-6VA7+ motherboard.